# Excel<br/>2002-2003Fiche-outil n° 08Auteur : Cl. TERRIERR-FOE3page 13

#### Exemple :

| Cellule de<br>saisie |          | Message d'information<br>indiquant comment réaliser la |                    |         | Message d'erreur si la saisie n'est pas<br>conforme à la procédure programmée |                  |                   |    |
|----------------------|----------|--------------------------------------------------------|--------------------|---------|-------------------------------------------------------------------------------|------------------|-------------------|----|
|                      |          | 6                                                      | saisie             |         |                                                                               |                  |                   |    |
|                      | A        | В                                                      | <i>J</i> ж 12<br>С | D       | E                                                                             | F                | G                 | Н  |
| 1                    | Nom      | Age                                                    |                    |         |                                                                               | 1                |                   |    |
| 2                    | 2 Dupont | 12                                                     | ] 🖌                |         |                                                                               |                  |                   |    |
| 3                    | B Durand | Procéd                                                 | ure age            |         |                                                                               | _                | _                 | ~  |
| 4                    | Gautron  | Saisir u                                               | ne donnée          | Erreur  |                                                                               |                  |                   |    |
| 5                    | i Larbou | compr                                                  | ise entre 18       |         |                                                                               |                  |                   |    |
| e                    | 5        | et ou A                                                | ns                 | La 🔀    | donnée saisie n'est                                                           | t pas comprise e | entre 18 et 60 an | IS |
| 7                    | 7        |                                                        |                    |         |                                                                               |                  |                   |    |
| 8                    | 3        |                                                        |                    | Rées    | ssayer                                                                        | Annuler          | Aide              |    |
| 9                    | )        |                                                        |                    | <u></u> |                                                                               | -                |                   |    |
| 1                    | 0        |                                                        |                    |         |                                                                               |                  |                   |    |
| 1                    | 1        |                                                        |                    |         |                                                                               |                  |                   |    |

- Activer le lieu où saisir la donnée
- Cliquer le haut de la page ou double cliquer à l'endroit où commencer la saisie ou cliquer l'ascenseur des barres de défilement
- Cliquer la cellule dans laquelle réaliser la saisie contrôlée
- Cliquer l'onglet : **Données**
- Cliquer l'outil </u> Validation des données

# Définition des limites

- Cliquer l'onglet : Options
- Sélectionner le type de donnée autorisée puis paramétrer les critères de sélection (limites ou autres...)

| Options         | Message de saisie Alerte d'erreur                 |            |
|-----------------|---------------------------------------------------|------------|
| Critères d      | de validation                                     |            |
| Autorise        | er:                                               |            |
| Nombre          | re entier 🔍 🔽 Ignorer si vide                     |            |
| Donnée          | Es :                                              |            |
| compris         | ise entre 🔻                                       |            |
| Minimun         | m :                                               |            |
| 18              |                                                   | <b>I</b>   |
| Ma <u>x</u> imu | um :                                              |            |
| 60              |                                                   | <b>1</b>   |
| Appliq          | quer ces modifications aux cellules de paramètres | identiques |
|                 |                                                   |            |

## Message d'information

- Cliquer l'onglet : Message de saisie
- Saisir le titre du message puis le message à afficher lorsque la cellule est activée

| Validation des données                        |
|-----------------------------------------------|
| Options Message de saisie Alerte d'erreur     |
| Quand la cellule est sélectionnée             |
| Afficher le message de saisie suivant         |
| <u>T</u> itre :                               |
| Procédure age                                 |
| Message de saisie :                           |
| Saisir une donnée comprise entre 18 et 60 Ans |
| *                                             |
| Effacer tout OK Annuler                       |

## Message d'erreur

- Cliquer l'onglet : Alerte d'erreur
- Saisir le titre du message puis le message à afficher lorsque saisie est incorrecte.

| /alidation des données                      |                                                           |  |  |  |  |  |  |
|---------------------------------------------|-----------------------------------------------------------|--|--|--|--|--|--|
| Options Message de saisie                   | Alerte d'erreur                                           |  |  |  |  |  |  |
| ✓ Quand des données non valides sont tapées |                                                           |  |  |  |  |  |  |
| Afficher le message d'erreur suivant :      |                                                           |  |  |  |  |  |  |
| Style :                                     | <u>T</u> itre :                                           |  |  |  |  |  |  |
| Arrêt                                       | Erreur                                                    |  |  |  |  |  |  |
|                                             | Message d'erreur :                                        |  |  |  |  |  |  |
| $\bigotimes$                                | La donnée saisie n'est pas<br>comprise entre 18 et 60 ans |  |  |  |  |  |  |
| Effacer tout                                | OK Annuler                                                |  |  |  |  |  |  |

• Cliquer **OK**